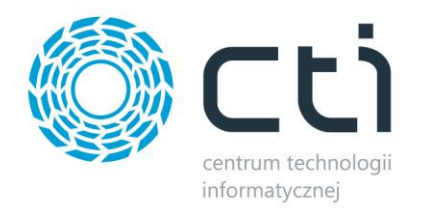

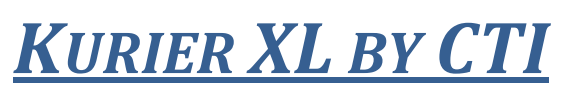

# <u>dla **PEKAES**</u>

<u>Instrukcja do programu</u>

DATA PRODUCENT

WERSJA AUTOR 22.09.2014 Centrum Technologii Informatycznej Zygmunt Wilder w Gliwicach ERP XL 2014.1 mgr Katarzyna Wilder

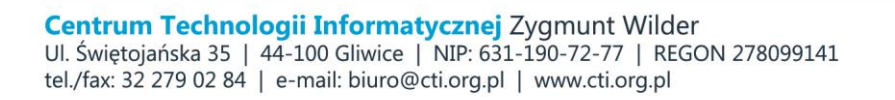

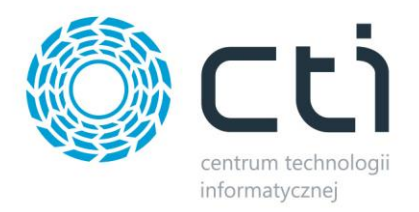

# **1. Opis**

KURIER PEKAES BY CTI to rozwiązanie integrujące system Comarch ERP XL z oprogramowaniem firmy kurierskiej. Dane do programu PEKAES pobierane są z systemu ERP XL, a następnie drukowane i wysyłane zgodnie ze specyfiką danego spedytora.

Po wygenerowaniu listu przewozowego na nagłówku dokumentu handlowego w ERP XL dodawane i automatycznie uzupełniane są atrybuty "List", "Status przesyłki", "Data doręczenia" i "Data wydania".

## 2. Konfiguracja w programie PEKAES U GO

Program PEKAES U GO jest programem udostępnianym przez firmę PEKAES, aby integracja z ERP XL działała poprawnie należy go odpowiednio skonfigurować.

W oknie **Parametry i opcje konfiguracji programu,** na zakładce **Tryb autoimportu** wprowadzamy ścieżkę do folderu, w którym będą znajdowały się pliki eksportowane z ERP XL np. C:\pekaes.

| 😴 PEKAES U Go 🛛 wersja 3.2           | .26.1                                                                                                    |
|--------------------------------------|----------------------------------------------------------------------------------------------------|
| Program Narzędzia Wia                | domości Okno Pomoc                                                                                                    |
| 🏮 Przesyłki                          |                                                                                                    |
| 📜 Kartoteki                          |                                                                                                    |
| 👫 Administracja                      |                                                                                                    |
| Użytkownicy<br>Parametry<br>Drukarki | Parametry i opcje konfiguracji programu         Parametry połączenia internetowego       Drukowanie       Tryb autoimportu         Włącz automatyczne uruchamianie programu         Folder źródłowy:       C:pekaes         C:pekaes       @         mport przesyłek       mport zleceń       FTP         Włącz możliwość drukowania DN       Orukuj DN automatycznie       Autonumeruj niezanumerowane przesyłki wejściowe         Drukuj DN automatycznie       Automatycznie wydaj zanumerowane przesyłki         Drukuj RS automatycznie       Zablokuj ręczne dodawanie nowych przesyłek         Drukuj RS automatycznie       Wymagaj unikalnego numeru referencyjnego         Tyfko w obrębie roku kalendarzowego       Tyfko w obrębie roku kalendarzowego |

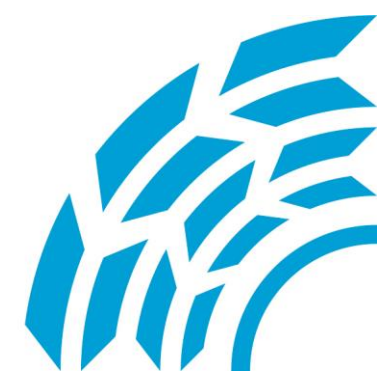

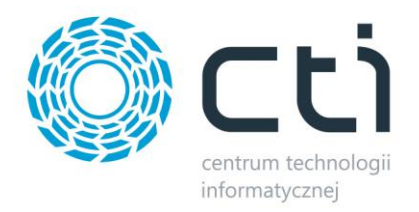

Zakładka **Tryb autoimportu** widoczna jest dopiero po uruchomieniu skryptu pod bazą stworzoną przez program PEKAES U GO:

update [PEKAES\_KURIER].[dbo].[PARAMETERS] set PAR\_VALUE = 121 where PAR\_NAME = 'uGOExclimp\RMode' and Par\_GROUP = 'KURIER'

#### Dodanie plików do folderu.

Aby mechanizm eksportu danych z poziomu Comarch ERP XL zadziałał prawidłowo, należy w folderze z eksportowanymi plikami (np. C:\pekaes) dodać pliki:

- CTIxml.xsl
- msxsl.exe
- xml2.bat

Pliki te modyfikują eksportowane pliki z ERP XL na format czytelny dla programu PEKAES U GO.

### 3. Konfiguracja w programie Comarch ERP XL

Na liście dokumentów handlowych w programie Comarch ERP XL uruchamiamy konfigurację wykresów i dodajemy nowy wykres.

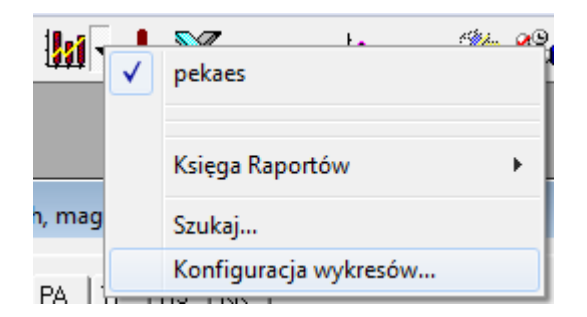

Na zakładce definicja dodajemy załączoną definicje wykresu, oraz zaznaczamy opcję *Wykres oparty o tabele zaznaczeń.* 

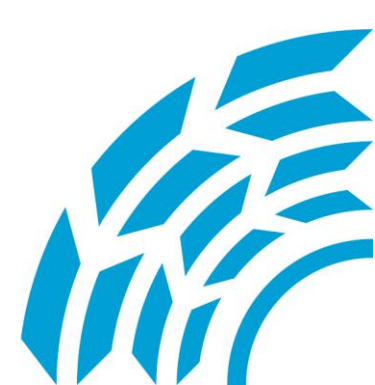

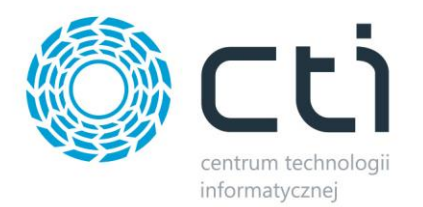

| Nazwa:         | nek sed                                                     | Zapytanie:                                                                                                    | 🔽 Wykres oparty o tabelę zaznacz                                                                                            |  |  |
|----------------|-------------------------------------------------------------|----------------------------------------------------------------------------------------------------|----------------------------------------------------------------------------------------------------|--|--|
| <u>T</u> aria. | Typ akcii:                                                  | edury                                                                                                    | SELECT_id = 1.KOD = '*-cast(trn_gidhumer as varchar(20))-cdn.numerDokumentuTrN(Trn_gidtyp.trn_spityp.trn_trntyp + ^*+ + **+ |  |  |
|                | Prezentacja wyników:<br>C Wykres □ ⊻Y                       | + '+LUNVERT(VARCHAR, GETDATE()<br>+ ''+<br>+ ''+<br>+ '''+                                                                | , 112)                                                                                                    |  |  |
|                | 🕫 Tylko tabela 🗌 Wynik sł                                   | alarny +'^+substring(KnA_Akronim,0,16)<br>+'^+substring(KnA_Nazwa1,0,36)                                                  |                                                                                                    |  |  |
|                | Dostępność wykresu:                                         | + "+Substituting(KNA_Mazwa1,33,13)<br>+ ""+REPLACE(KnA_KodP,'',")<br>+ ""+substituting(KnA_Miasto,0,26)<br>+ ""+KnA_Ulica |                                                                                                    |  |  |
|                | C Centrum                                                   | +'^++<br>+'^++case when isnull(KnA_Telefon1,") =                                                                          | " then '000000000' else substring(isnull(KnA_Telefon1                                                                       |  |  |
|                | Oczekiwanie na wykonanie zapytania:<br>🕝 Jak w konfiguracji | +'^'+<br>+'^PALETA'+                                                                                                    |                                                                                                    |  |  |
|                | C Nieskończony czas                                         | + T+                                                                                                    |                                                                                                    |  |  |
|                | C Ustalony czas (s): 0 🛬                                    | Parametry graficzne:                                                                                                    |                                                                                                    |  |  |
| lpis:          |                                                             | A<br>                                                                                                    |                                                                                                    |  |  |
|                |                                                             |                                                                                                    |                                                                                                    |  |  |

Na zakładce **Opcje wysyłania wyników** należy wprowadzić przykładową nazwę pliku, wybrać format XML, włączyć opcję **Zapis na dysku w katalogu** i wybrać ten sam katalog co w programie PEKAS U Go (np. C:\pekaes).

Należy również zaznaczyć parametr *Przekaż do programu* wprowadzić tą samą ścieżkę do pliku xml2.bat (np. C:\pekaes\xml2.bat).

| 🛄 Definio          | :ja wykresu - zo                           | stanie zmie                         | niona           |                                       |
|--------------------|--------------------------------------------|-------------------------------------|-----------------|---------------------------------------|
| <u>1</u> Ogólne    | 2Zapytanie 3                               | Opcje wysył                         | rania wyników   |                                       |
| Wynik w<br>⊏w form | postaci <u>p</u> liku: <u>Ite</u><br>acie: | est2.xml                            |                 | 🗖 dopisuj na końcu istniejącego pliku |
| С <u>С</u> о       | mma O <u>E</u> xcel                        | $\mathbf{C} \; \underline{\vee} MF$ | ⊙ ⊻ML           | Szablon:                              |
| ✓ Przec            | d wysłaniem wyni                           | ku <u>w</u> yświetł c               | okno z podgląde | m                                     |
| Uzyskan            | e wyniki:                                  |                                     |                 |                                       |
| ▼ Z                | Capisz na dysku w                          | / <u>k</u> atalogu:                 | C:\pekaes       |                                       |
|                    | Przekaż do <u>p</u> ro                     | igramu:                             | C:\pekaes\xn    | nl2.bat                               |
| E Pr               | ześlij pocztą e- <u>m</u> a                | il na adres:                        |                 |                                       |

Wprowadzamy nazwę eksportowanego pliku np. test2.xml, po uruchomieniu wykresu stworzy się plik test2.ugo.

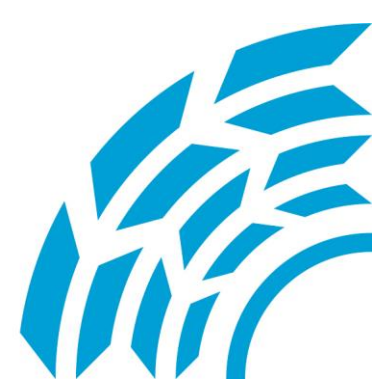

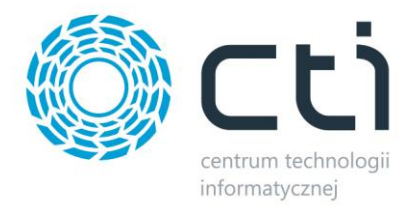

#### 3.1.Dodanie plików do folderu.

Wybierając z menu **Program/Tryb autoimportu danych przesyłek** otwieramy okno, w którym widoczne są informacje o importowanych plikach.

| 😴 PEKAES U Go 🛛 wersja 3.2.26.1         |                                   |        |  |  |  |
|-----------------------------------------|-----------------------------------|--------|--|--|--|
| Program Narzędzia Wiadomości Okno Pomoc |                                   |        |  |  |  |
|                                         | Tryb autoimportu danych przesyłek |        |  |  |  |
|                                         | Koniec pracy                      | Ctrl+X |  |  |  |

W przypadku gdy plik nie zostanie poprawnie zaczytany pojawi się informacja *Błędna linia*, a w folderze utworzy się folder *errors* z szczegółowymi informacjami o błędach w pliku.

| 😴 Tryb pracy im       | portu danych przesyłek                                                                                                    |      |
|-----------------------|----------------------------------------------------------------------------------------------------|------|
|                       | OCZEKIWANIE NA PLIKI Z DANYMI PRZESYŁEK                                                                                                  |      |
| Folder źródłowy:      | C:\pekaes                                                                                                    |      |
| Status:               | [2014-07-03 15:44:12] Rozpoczęcie przetwarzania test2.ugo<br>[2014-07-03 15:44:12] Zakończenie przetwarzania test2.ugo                   | *    |
|                       | [2014-07-03 15:46:13] Rozpoczęcie przetwarzania test3.ugo<br>Błędna linia 1<br>[2014-07-03 15:46:13] Zakończenie przetwarzania test3.ugo |      |
| Bieżąca<br>aktywność: |                                                                                                    | Ŧ    |
|                       | Sprawdzaj folder co N minut: 1,00 👳                                                                                                    | STOP |

Dalsze czynności, czyli weryfikacja poprawności wygenerowanego listu przewozowego, ewentualnie uzupełnienie oraz zatwierdzenie, wykonywane są już w programie PEKAS U Go.

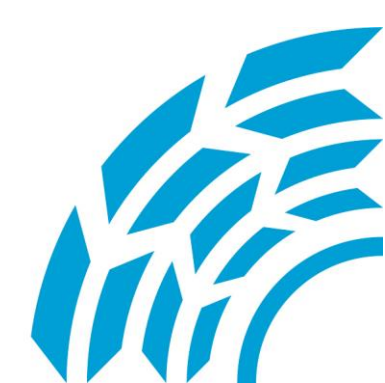

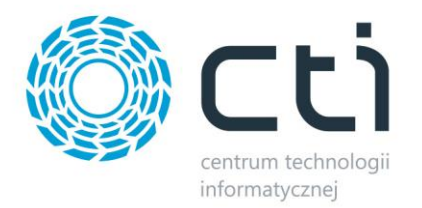

| 🛜 PEKAES U Go 🛛 wersja 3.2.26.1 - [Kartoteka przesyłek ( dowolne ) ] |                                 |                                                                                                    |                                                                                                    |                                    |                                                  |                        |  |  |
|----------------------------------------------------------------------|---------------------------------|----------------------------------------------------------------------------------------------------|----------------------------------------------------------------------------------------------------|------------------------------------|--------------------------------------------------|------------------------|--|--|
| 😴 Program Narzędzia Przesyłki Wiadomości Okno Pomoc                  |                                 |                                                                                                    |                                                                                                    |                                    |                                                  | _ 8 ×                  |  |  |
| 🏮 Przesyłki                                                          | Kartoteka przesyłek ( dowolne ) |                                                                                                    |                                                                                                    |                                    |                                                  | Konfiguracja 🔻         |  |  |
| 88                                                                   |                                 | Wyszukówanie                                                                                                    |                                                                                                    |                                    |                                                  |                        |  |  |
| Zlecenia                                                             |                                 |                                                                                                    | <ul> <li>zawiera</li> </ul>                                                                                                    | -                                  |                                                  | •                      |  |  |
| ×                                                                    | 🥜 Pokaż                         | Dodatkowe filtrowanie                                                                                                  |                                                                                                    |                                    |                                                  |                        |  |  |
|                                                                      |                                 | Nr przesviki, paczki:                                                                                                  | Odbiorca:                                                                                                    | Nr referencyiny:                   |                                                  |                        |  |  |
| Przesyrki                                                            | Popraw                          | Data podiecia                                                                                                    |                                                                                                    | Status                             |                                                  |                        |  |  |
| E                                                                    | 🛨 Dodaj 🔹                       | Bez ograniczeń O D:                                                                                                    | uena povojeguo<br>© Bez ograniczeń () Dzisietsze () Wczorajsze () Z okresu 2014-09-01 v - 2014-09-25 v () () wydane () anul zgłosz. |                                    |                                                  |                        |  |  |
| Raporty                                                              | 🗎 Heuń                          | Doręczono                                                                                                    |                                                                                                    | Rodzaj przesyłe                    | ek                                               |                        |  |  |
|                                                                      | <u>og</u> an                    | Bez ograniczeń O D:                                                                                                    | zisiejsze 🔘 Wczorajsze 🔘 Z okresu 2014-09                                                                                           | 9-01 🔻 - 2014-09-25 🔻 🔘 Drobnicowe | Paczkowe Częściówki Owszystkie                   |                        |  |  |
| Raporty korespondujące                                               |                                 |                                                                                                    |                                                                                                    |                                    |                                                  |                        |  |  |
|                                                                      | Odśwież                         | Numer przesyłki                                                                                                    | Odbiorca - nazwa                                                                                                    | Status                             | Tracking - oddział Tracking - czas Data podjęcia | Dostarczyć 🔺           |  |  |
|                                                                      |                                 | PL2290760020001005                                                                                                    | P.P.H.U. "EXPO-DREW" Pacan Kazimier                                                                                                 | anulowana                          | 2014-07-02                                       |                        |  |  |
|                                                                      | <ul> <li>Zatwierdź</li> </ul>   | PL2290760020002002                                                                                                    | "OKF" Sp. 2 0.0.                                                                                                    | anulowana                          | 2014-07-02                                       |                        |  |  |
|                                                                      | Drukuj DN                       | PL2290760020004004                                                                                                    | "OKF" Sp. z 0.0.                                                                                                    | anulowana                          | 2014-07-03                                       |                        |  |  |
|                                                                      | B Preset                        | PL2290760020005001                                                                                                    | "PROFINE POLSKA" Sp. z o.o.                                                                                                    | anulowana                          | 2014-07-03                                       |                        |  |  |
|                                                                      | Raport *                        | PL2290760020006006                                                                                                    | "STAMIR" Sp. z o.o.                                                                                                    | zatwierdzona                       | 2014-07-03                                       |                        |  |  |
|                                                                      | 🗶 Anuluj                        | X Anuluj         PL2290760020007003         "STAMR" Sp. z o.o.           PL2290760020008000         "STAMR" Sp. z o.o. |                                                                                                    | zatwierdzona                       | 2014-07-03                                       |                        |  |  |
|                                                                      |                                 |                                                                                                    |                                                                                                    | zatwierdzona                       | 2014-07-03                                       | E                      |  |  |
|                                                                      | - Tor <u>z</u> ac               |                                                                                                    |                                                                                                    |                                    |                                                  |                        |  |  |
|                                                                      |                                 |                                                                                                    |                                                                                                    |                                    |                                                  |                        |  |  |
|                                                                      | Twórz zlecenie                  |                                                                                                    |                                                                                                    |                                    |                                                  |                        |  |  |
|                                                                      |                                 |                                                                                                    |                                                                                                    |                                    |                                                  | -                      |  |  |
|                                                                      | STracking 🔸                     | < 🔲                                                                                                    |                                                                                                    |                                    |                                                  | - F                    |  |  |
|                                                                      |                                 | Informacje o przesyłce                                                                                                 | Podsumowanie Zlecenia do przesyłki                                                                                                  | Nr zlecen                          | ia: Po                                           | bierz stany zleceń     |  |  |
|                                                                      |                                 | Informacje o przesyłce                                                                                                 |                                                                                                    |                                    | Poka                                             | aż szczegóły przesyłki |  |  |
|                                                                      |                                 | Uwagi:                                                                                                    |                                                                                                    | Nr ref                             | erencyjne: 71102                                 |                        |  |  |
| 📔 Kartoteki                                                          |                                 |                                                                                                    |                                                                                                    | Dokument                           | y zwrotne:                                       |                        |  |  |
| 17 Administracja                                                     |                                 |                                                                                                    |                                                                                                    |                                    |                                                  |                        |  |  |

## 4. Dodatkowe informacje

- Pole Identyfikator miejsca dostawy Symbol odbiorcy został ograniczony do 15 znaków (w ERP XL jest 20),
- Miasto zostało ograniczone do 25 znaków z 30,
- Nazwę kontrahenta została podzielona na dwa pola ponieważ mieści się tam tylko 35 znaków,
- Nazwa jednostki transportowej jest wprowadzona na sztywno i należy ją zamienić w definicji "wykresu", możliwe wartości: PALETA, EUROPALETA, KARTON.

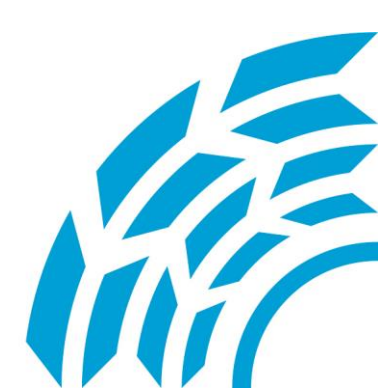

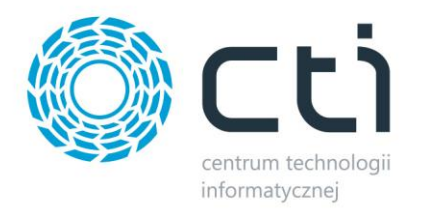

Asysta by CTI Tel: 32 279 02 84 biuro@cti.org.pl

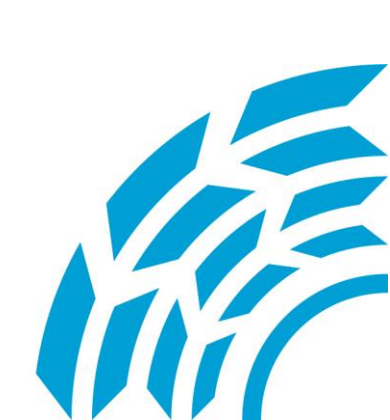